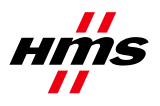

# **Anybus X-gateway Modbus-TCP**

Exchanging data between a Modbus-TCP slave and a PROFIBUS master

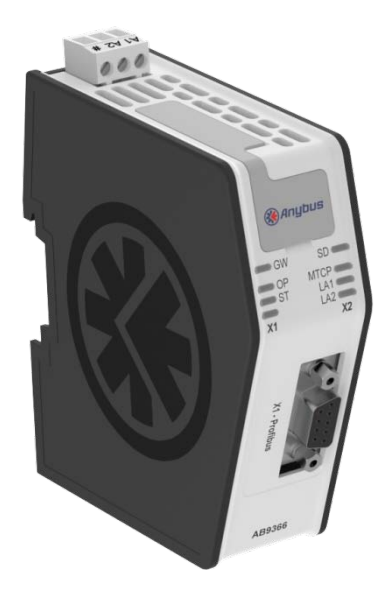

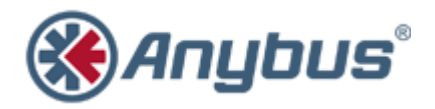

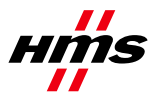

Rev. 1.00

# History

| Revision | Date       | Description   | Responsible |
|----------|------------|---------------|-------------|
| 1.00     | 2011-05-18 | First release | KaD         |

### Contents

| 1 | Арр  | plicable Anybus Products                                                           | 3  |
|---|------|------------------------------------------------------------------------------------|----|
| 2 | Req  | quirements                                                                         | 3  |
| 3 | Sol  | ution Overview                                                                     | 4  |
| 4 | Har  | rdware Installation                                                                | 5  |
| 5 | We   | b Configuration                                                                    | 6  |
|   | 5.1  | The X-gateway Start Page                                                           | 6  |
|   | 5.2  | Modbus Client Settings                                                             | 7  |
|   | 5.3  | Modbus Servers Settings                                                            | 8  |
|   | 5.4  | Modbus Server Transactions Settings                                                | 9  |
|   | 5.5  | PROFIBUS Settings                                                                  | 10 |
|   | 5.6  | Applying the Settings in the X-gateway                                             | 10 |
| 6 | PR   | OFIBUS Master Configuration                                                        | 11 |
|   | 6.1  | Configure the X-gateway PROFIBUS Slave to the PROFIBUS DP-V1 Master via STEP7      | 11 |
|   | 6.1. | 1 Monitor Data in STEP7                                                            | 12 |
|   | 6.1. | 2 Check Transaction State via Live List Monitoring in STEP7                        | 13 |
|   | 6.2  | Configure the Slave to the PROFIBUS DP-V1 Master via Anybus NetTool for PROFIBUS   | 13 |
|   | 6.3  | Configure the Slave to the PROFIBUS DP-V1 Master via the PROFIBUS Master Simulator | 14 |
| 7 | Mo   | re Information about the X-gateway and PROFIBUS                                    | 15 |

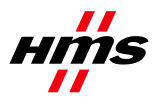

## **1 Applicable Anybus Products**

| Description                 | Name / Type    |
|-----------------------------|----------------|
| Anybus X-gateway Modbus-TCP | PROFIBUS DP-V1 |

### 2 Requirements

| Name / Type | Version                                                             |
|-------------|---------------------------------------------------------------------|
| AB9001      | N/A                                                                 |
| -           | N/A                                                                 |
| -           | N/A                                                                 |
| Software    | N/A                                                                 |
| Software    | N/A                                                                 |
| Software    | N/A                                                                 |
|             | Name / Type<br>AB9001<br>-<br>-<br>Software<br>Software<br>Software |

Note: The GSD file can be downloaded at the HMS website <u>www.anybus.com</u>.

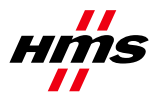

## **3 Solution Overview**

An overview of the system described in this document is found below. This application note describes the necessary steps needed to be able to exchange data between a Modbus-TCP slave and a PROFIBUS master, using an Anybus X-gateway Modbus-TCP to PROFIBUS DP-V1 from HMS Industrial networks AB. The contents describe step by step how a configuration is done. This document assumes the reader is familiar with industrial communication.

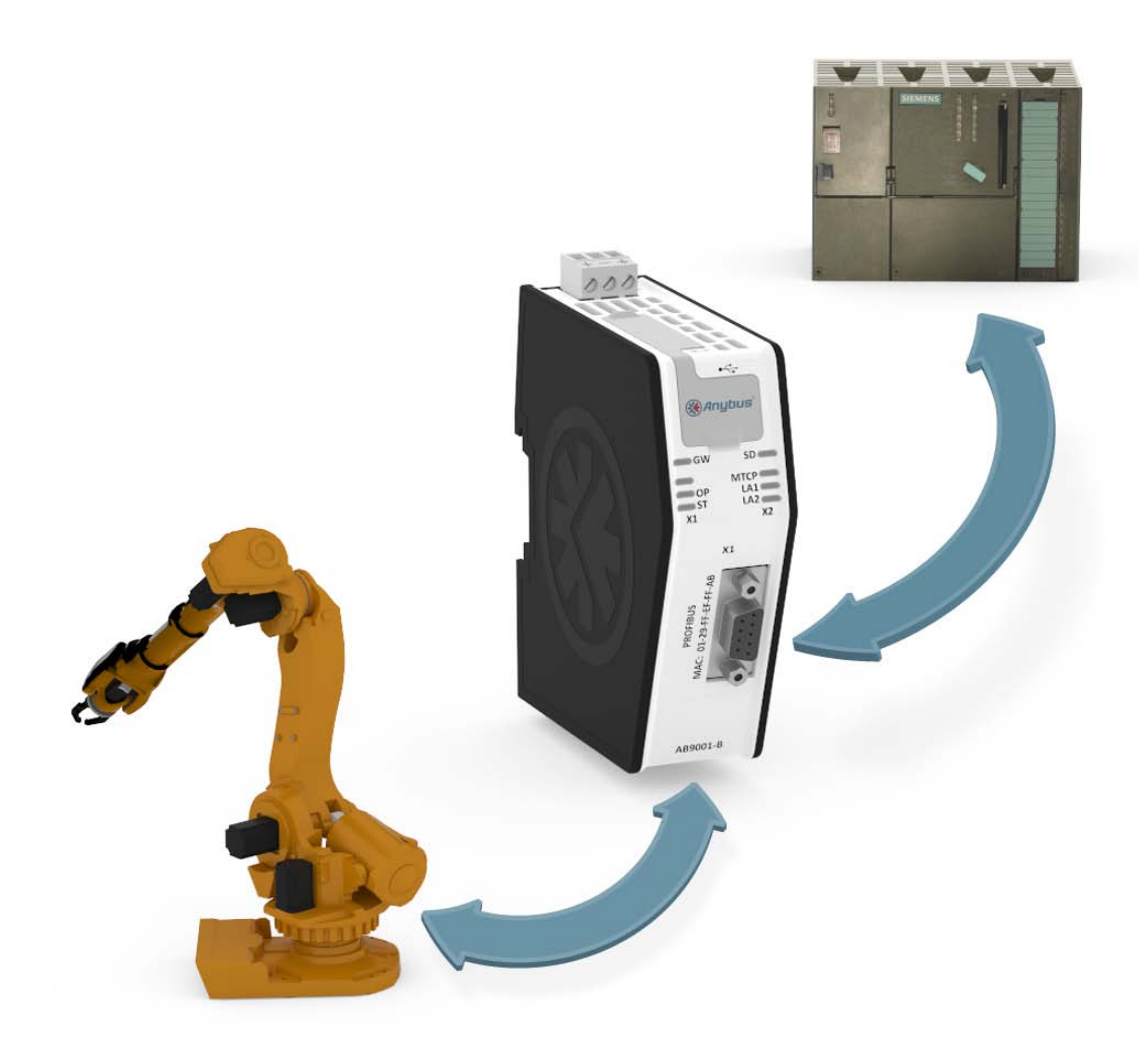

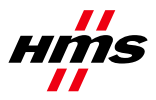

#### 4 Hardware Installation

Perform the following steps when installing the hardware:

- 1. Mount the module. See "Mounting the X-gateway" on page 16 in the manual for details.
- 2. Connect the X-gateway to the Modbus-TCP network. See "External View" on page 15 in the manual.
- 3. Connect the power cable and apply power.
- 4. Connect a PC to the Modbus-TCP network connector (see "External View" on page 15 in the manual) and open a web browser. Enter the IP address of the X-gateway and access the configuration web pages.
- 5. If the IP address of the X-gateway is unknown, use the Anybus IPconfig tool to find it. See "Anybus IPconfig Tool" on page 36 in the manual. For this example, set the IP address of the X-gateway to 192.168.0.207.
- 6. Connect the Modbus-TCP Server (slave) to exchange data with. In this example a simple I/O-block with 16 inputs and 16 outputs is used. The inputs are connected to the outputs to loop the data. For this example, use IP address 192.168.0.206.
- 7. Connect the PROFIBUS DP-V1 slave interface of the X-gateway to the PROFIBUS master used in the setup. In this example a master from Siemens is used, configured with STEP7, Anybus NetTool for PROFIBUS and the PROFIBUS Master Simulator.

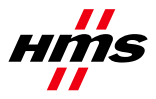

The Anybus X-gateway is configured via Internet Explorer version 7.0 or later and with JavaScript enabled.

The configuration and status web pages are divided into three sections.

For further information, see chapter 5.3 in the manual.

#### 5.1 The X-gateway Start Page

Access the configuration web pages using the IP address of the X-gateway (<u>http://192.168.0.207</u> is used as the client address). The start page of the X-gateway looks like this:

| () Anybus'                        | Anybus X-                                                                                        | gateway Modbus-TCP                                                                 | - PROFIBU                                        | JS DP                      | -V1                             |                 |
|-----------------------------------|--------------------------------------------------------------------------------------------------|------------------------------------------------------------------------------------|--------------------------------------------------|----------------------------|---------------------------------|-----------------|
| OVERVIEW<br>Home<br>CONFIGURATION | Anybus X-gateway configuratio<br>Use the left side menu to navigate.<br>gateway Management page. | n and status web pages. Welcome to t<br>Changes to the configuration do not take e | the configuration inte<br>ffect until the X-gate | erface of th<br>way is res | e Anybus X-g<br>tarted from the | ateway.<br>e X- |
| Medhue Client                     | lde                                                                                              | ntification                                                                        | Ethe                                             | ernet link :               | status                          |                 |
| Modbus Client                     | Product name:                                                                                    | Anybus X-gateway Modbus-TCP                                                        | Port 1:                                          |                            |                                 |                 |
| Modbus Servers                    | Firmware version:                                                                                | 1.01                                                                               | Speed:                                           | 100 M                      | bps                             |                 |
| PROFIBUS DP-V1                    | Serial number:                                                                                   | 12345678                                                                           | Duplex:                                          | Full Du                    | plex                            |                 |
| TOOLS                             | MAC ID:                                                                                          | 00:30:11:FF:02:72                                                                  | Port 2:                                          |                            |                                 |                 |
| X-gateway                         | Uptime:                                                                                          | 0 days, 0h:3m:0s                                                                   | Speed:                                           | -                          |                                 |                 |
| Management                        | CPU Load:                                                                                        | 34% (auto updated every 5s)                                                        | Duplex:                                          | -                          |                                 |                 |
| Backup & Restore                  | Oper                                                                                             | ation Mode                                                                         | Ether                                            | net link st                | tatistics                       |                 |
| Manaira Oversion                  | PROFIBUS DP-V1 (Network 1):                                                                      | No VO data exchanged                                                               | In pkts:                                         | 439                        | Errors:                         | 0               |
| mapping Overview                  | Modbus-TCP (Network 2):                                                                          | Run                                                                                | Out pkts:                                        | 440                        | Errors:                         | 0               |
|                                   |                                                                                                  |                                                                                    |                                                  |                            |                                 |                 |
| © 2011 HMS Industrial             | I Networks - All rights reserved                                                                 |                                                                                    |                                                  |                            | Connecting                      | Devices™        |

This window of the configuration and status web pages presents important error tracking information, as well as general information and statistics.

For further information see chapter 5.3.1 in the manual.

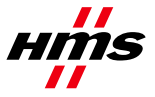

#### 5.2 Modbus Client Settings

Select the Modbus Client tab from the menu on the left. Configure the Modbus-TCP client (master).

For further info see chapter 5.4.2 in the manual.

| () Anybus'                        | Any               | vbus X-gateway                                 | Modbu           | s-TCP - PROFI              | BUS D | P-V |
|-----------------------------------|-------------------|------------------------------------------------|-----------------|----------------------------|-------|-----|
| OVERVIEW<br>Home<br>CONFIGURATION | Modbus client con | figuration. Configure the Mo                   | odbus-TCP netv  | vork settings.             |       |     |
| Madhua Cliant                     |                   |                                                | IP Cont         | figuration                 |       |     |
| Modbus Client                     |                   | IP address                                     |                 | 192.168.0.207              |       |     |
| Modbus Servers                    |                   | Subnet mask                                    |                 | 255.255.255.0              |       |     |
| PROFIBUS DP-V1                    |                   | Router IP address                              |                 | 0.0.0.0                    |       |     |
| TOOLS                             |                   | DHCP                                           |                 | Disabled                   |       | -   |
| X-gateway                         |                   | Anybus IPconfig (HICP)                         |                 | Disabled                   |       | -   |
| Management                        |                   |                                                | I/O s           | ettings                    |       |     |
| Backup & Restore                  |                   | Start-up operation mode                        |                 | Running                    |       | -   |
| Mapping Overview                  |                   | When PROFIBUS DP-V1 (Ne<br>exchanging I/O data | etwork1) is not | Clear data to Modbus serve | ers   | •   |
|                                   |                   |                                                | Cancel          | Save settings              |       |     |

To be sure that the IP address cannot be changed from the DHCP server, disable DHCP.

To be sure that the IP address cannot be changed from the Anybus IPconfig tool, disable HICP.

As mentioned before, the IP address of the Modbus-TCP client of the X-gateway is set to 192.168.0.207. Set subnet mask to 255.255.255.0 and router address to 0.0.0.0, as all modules are on the same local network.

Leave Start-up operation mode as "running", as the control word will not be used.

Select to clear data from the Modbus-TCP client to the servers when the PROFIBUS network is not exchanging data.

Click 'Save settings' to save the settings in the web server. Please note that the changes will not take effect until they are applied in the X-gateway Management section later on.

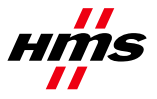

#### 5.3 Modbus Servers Settings

Select the Modbus Servers tab from the menu on the left. Add a server by clicking 'Add new server' and then click 'Edit' to configure the Modbus-TCP Server.

For further information see chapter 5.4.3 in the manual.

| ( Anybus'                                           | Α                                                                                                    | nybus X-g                              | ateway        | /Modbu        | ıs-TC      | P - PR        | OFIB       | USDF       | P-V1             |
|-----------------------------------------------------|----------------------------------------------------------------------------------------------------|----------------------------------------|---------------|---------------|------------|---------------|------------|------------|------------------|
| OVERVIEW<br>Home<br>CONFIGURATION<br>Authentication | N         Server configuration. Add, edit or delete Modbus connections on this page. On each connection several transactions towards a Modbus server can be set up. Press 'Add new server' button to add a new connection, then edit it to set server properties and finally click the Transactions' link to set up transactions used to call Modbus functions on the server. The global limit is 64 transactions and i is not possible to map more process data than the X-gateway can handle.           Cation         Clobal configuration limits |                                        |               |               |            |               |            |            |                  |
| Modbus Client                                       | Transactions: 2/6                                                                                                    | ation limits.<br>54   Input process da | ata: 10/244 b | ytes Output p | rocess dat | ta: 2/244 byt | es   Total | process da | ta: 12/368 bytes |
| Modbus Servers                                      | Alias                                                                                                    | IP address                             | Port          | Protocol      | Trans      | actions       |            |            |                  |
| PROFIBUS DP-V1                                      | IO_loop                                                                                                    | 192.168.0.206                          | 502           | TCP           |            | 2             | Edit       | Delete     | Transactions     |
| TOOLS<br>X-gateway<br>Management                    | Add/edit server                                                                                                    |                                        |               | Add           | new serv   | er            |            |            |                  |
| Backup & Restore                                    |                                                                                                    |                                        |               | S             | ettings    |               |            |            |                  |
| Mapping Overview                                    | Alias                                                                                                    | IO_loop                                |               | Proto         | col        | TCP           |            |            | <b>v</b>         |
|                                                     | Server addres                                                                                                    | s 192.168.0.                           | 206           | Port          |            | 502           |            |            |                  |
|                                                     |                                                                                                    |                                        |               | Can           | cel O      | k             |            |            |                  |

For this example, rename the server to 'IO\_loop' in the Alias field. Note that it is only possible to use uppercase and lowercase characters, numerals and underscore (\_) for a maximum of 12 characters.

Set the IP address of the server: for this example, use 192.168.0.206.

The default Modbus-TCP port is 502.

Click 'OK' to save the settings. Please note that the changes will not take effect until they are applied in the X-gateway Management section later on.

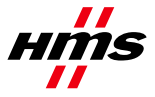

### 5.4 Modbus Server Transactions Settings

Still in the Modbus Servers section, click 'Transactions'. Click 'Add new transaction' to add a new default transaction to the list and click 'edit' to edit it.

| Modbus Servers   | Global configuration lim                        | its.                       |                            |                      |                               |         |
|------------------|-------------------------------------------------|----------------------------|----------------------------|----------------------|-------------------------------|---------|
| PROFIBUS DP-V1   | Transactions: 1/64 Minimi<br>data: 10/368 bytes | um allowed scan time: 10 I | nput process data: 10/244  | bytes Output proce   | ess data: 0/244 bytes Total p | process |
| TOOLS            | Alias                                           | IP                         | address                    | Port                 | Protocol                      |         |
| Management       | IO_loop                                         | 192.                       | 168.0.206                  | 502                  | TCP                           |         |
| Backup & Restore | # Functi                                        | on Encoding Scan tin       | ne Timeout UID Addre       | ss Data Type El      | ements Registers              |         |
| Mapping Overview | Read_1_word 3                                   | overing mouse over an eler | nent where the cursor show | vs a question mark o | 1 Edit L<br>displays help.    | Jelete  |
|                  |                                                 | Back to :                  | server list Add new        | transaction          |                               |         |
|                  | r Add/edit transaction                          |                            |                            |                      |                               |         |
|                  |                                                 |                            | General transaction setti  | ngs                  |                               |         |
|                  | Alias                                           | Read_1_word                | Function code              | 3-Read Holding Re    | gisters 💌                     |         |
|                  | Timeout (ms)                                    | 5000                       | Data encoding              | Byte Big Endlan, Wo  | rd Big Endlan 💌               |         |
|                  | Scan time (ms)                                  | 200                        | Unit Id                    | 255                  |                               | -       |
|                  |                                                 |                            | Read settings              |                      |                               |         |
|                  | Starting address                                | 1                          | Data type                  | uint16               | •                             |         |
|                  | Elements                                        | 1                          | Registers                  | 1                    |                               |         |
|                  |                                                 |                            | Cancel Ok                  |                      |                               |         |

- For this example, choose Read Holding Registers (function code 3) and name the transaction 'Read\_1\_word'.
- Use the default value for the data encoding as the server is a standard Modbus-TCP module.
- Use the default value for unit id (255) as the client connects directly to the server via TCP/IP.
- Use default values for timeout time and update time/scan time.
- Set start address to 1, number of elements to 1 and data type to UINT 16 (resulting in one 16-bit register).

Click 'OK' to save the settings. The changes will not take effect until they are applied in the X-gateway management section later on.

|              | General transaction se           | ttings                                                                                                    |                                                                                                    |
|--------------|----------------------------------|----------------------------------------------------------------------------------------------------|----------------------------------------------------------------------------------------------------|
| Write_1_word | Function code                    | 6-Write Single Register                                                                                                    |                                                                                                    |
| 5000         | Data encoding                    | Byte Big Endlan, Word Big Endlan                                                                                                    |                                                                                                    |
| 200          | Unit Id                          | 255                                                                                                    |                                                                                                    |
|              | Write settings                   |                                                                                                    |                                                                                                    |
| 1            | Data type                        | ulnt16                                                                                                    |                                                                                                    |
| 1            | Registers                        | 1                                                                                                    |                                                                                                    |
|              | Write_1_word<br>5000<br>200<br>1 | General transaction se<br>Write_1_word Function code<br>5000 Data encoding<br>200 Unit Id<br>Write settings<br>1 Data type<br>1 Registers | General transaction settings       Write_1_word     Function code     6-Write Single Register       5000     Data encoding     Byte Big Endlan, Word Big Endlan       200     Unit Id     255       Write settings     Unit16       1     Data type     ulnt16       1     Registers     1 |

Click 'Add new transaction' to add another default transaction to the list and click 'edit'.

- This time, choose Write Single Register (function code 6) and rename the transaction 'Write\_1\_word'.
- Use default values for data encoding, unit id, timeout time and scan time.
- Set start address to 1 and number of elements to 1 of the type uint 16 (one 16-bit register).

Click 'OK' to save the settings. The changes will not take effect until they are applied in the X-gateway management section later on.

```
Saved: 2011-05-18
```

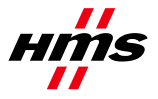

#### 5.5 PROFIBUS Settings

Select the PROFIBUS DP-V1 tab from the menu on the left to configure the PROFIBUS slave interface of the X-gateway. For further information see chapter 5.4.4 in the manual.

| () Anybus'                    | Any                                          | /bus X-gateway                                                                                                    | Modbu         | IS-TCP - P           | ROFIBUS          | B DP-V1        | I                |  |  |  |
|-------------------------------|----------------------------------------------|----------------------------------------------------------------------------------------------------|---------------|----------------------|------------------|----------------|------------------|--|--|--|
| OVERVIEW                      | The X-gateway needs<br>gateway or cancel cha | to be restarted for configuration<br>inges.                                                                                                    | changes to t  | ake effect. Go to X- | gateway Manag    | ement page t   | o restart the X- |  |  |  |
| CONFIGURATION                 | PROFIBUS DP-V1 (N<br>control/status word or  | PROFIBUS DP-V1 (Network 1) configuration. Configure the network 1 side of the X-gateway. Enabling or disabling the mapping of the<br>control/status word or the live list affects the process data size. |               |                      |                  |                |                  |  |  |  |
| Authentication                |                                              |                                                                                                    |               |                      |                  |                |                  |  |  |  |
| Modbus Client                 |                                              |                                                                                                    |               |                      |                  |                |                  |  |  |  |
| Modbus Servers PROFIBUS DP-V1 | Global configuratio<br>Transactions: 2/64    | n limits.<br>nput process data: 10/244 byte:                                                                                                    | s Output proc | ess data: 2/244 byt  | es Total process | a data: 12/368 | bytes            |  |  |  |
| TOOLS                         |                                              | Setting                                                                                                    |               | Conf                 | igured           | Actual         |                  |  |  |  |
| X-gateway                     |                                              | Node address                                                                                                    |               | 77                   |                  | 77             |                  |  |  |  |
| Management                    |                                              | When Modbus-TCP (Network                                                                                                    | 2) error      | Clear data to master | •                |                |                  |  |  |  |
| Backup & Restore              |                                              | I/O mapped control/status wo                                                                                                    | rd            | Disabled             | •                |                |                  |  |  |  |
| Mapping Overview              |                                              | I/O mapped live list                                                                                                    |               | Enabled              | •                |                |                  |  |  |  |
|                               |                                              |                                                                                                    | Cancel        | Save settings        |                  |                |                  |  |  |  |

- For this example, set the node address to 77.
- Choose to clear data from the PROFIBUS slave to the master when the Modbus-TCP network is not exchanging data.
- Disable the control/status word.
- Enable the live list.

Click 'Save settings' to save the settings. The changes will not take effect until they are applied in the X-gateway management section later on.

#### 5.6 Applying the Settings in the X-gateway

To save and apply the settings in the X-gateway, select the X-gateway Management tab from the menu on the left. Click the 'Apply' button under Apply changes. For further information see chapter 5.5.1 in the manual.

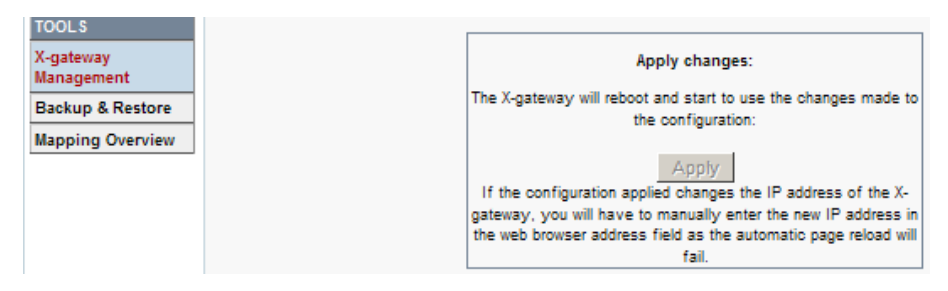

The X-gateway will go offline for a little while, and the Modbus-TCP network side as well as the PROFIBUS network side will be restarted and reinitialized.

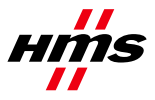

### 6 **PROFIBUS** Master Configuration

Select the 'Mapping Overview' tab from the menu on the left, to find information about how the PROFIBUS slave of the X-gateway is configured. For further information see chapter 5.5.3 in the manual.

| 🛞 Anybus'                         |                       | Anybus X-                                        | gatew                    | ay Modb                          | us-TC      | P - P    | ROFIB           | USC       | P-V1                            |
|-----------------------------------|-----------------------|--------------------------------------------------|--------------------------|----------------------------------|------------|----------|-----------------|-----------|---------------------------------|
| OVERVIEW<br>Home<br>CONFIGURATION | Data Mapp<br>PROFIBUS | ing Overview. Shows h<br>DP-V1 side of the X-gat | ow configu<br>eway and v | red Modbus-TCP tr<br>vice versa. | ansactions | and cont | rol word, statu | is word a | and live list are mapped to the |
| Authentication                    | CONFIGUR              | PATION DATA                                      |                          |                                  |            |          |                 |           |                                 |
| Modbus Client                     | CONFIGUR              |                                                  |                          |                                  | Data       |          |                 |           |                                 |
| Modbus Servers                    | Slot                  | CFG data                                         |                          | Designation                      |            | Input v  | vords           |           | Output words                    |
| PROFIBUS DP-V1                    | 1                     | 0x97                                             | Live list                |                                  | 4          |          |                 | -         |                                 |
| 7001.0                            | 2                     | 0x40,0xc0                                        | Input dat                | a                                | 1          |          |                 | -         |                                 |
| TUULS                             | 3                     | 0x80,0xc0                                        | Output d                 | ata                              | -          |          |                 | 1         |                                 |
| X-gateway                         | SLOT DETA             | AILS                                             |                          |                                  |            |          |                 |           |                                 |
| Management                        |                       |                                                  |                          |                                  | SLOT 1     |          |                 |           |                                 |
| Backup & Restore                  |                       | Transaction alias                                |                          | Element size (b                  | vtes)      |          | Elements        |           | Relative address                |
| Hanning Oversien                  | Live-List             |                                                  | 1                        |                                  | 1.0.27     | 8        |                 | 0.7       |                                 |
| mapping Overview                  |                       |                                                  | 1.1                      |                                  | SLOT 2     | , i      |                 | ·         |                                 |
|                                   |                       | Transaction alias                                |                          | Element size (b                  | vtes)      |          | Elements        |           | Relative address                |
|                                   | Read 1                | word                                             | 2                        |                                  |            | 1        |                 | 0.1       |                                 |
|                                   |                       |                                                  | -                        |                                  | SLOT 3     |          |                 |           |                                 |
|                                   |                       | Transaction alias                                |                          | Element size (b                  | ytes)      |          | Elements        |           | Relative address                |
|                                   | Write_1               | word                                             | 2                        |                                  |            | 1        |                 | 01        |                                 |

Download the appropriate GSD file from http://www.anybus.com/upload/HMSA1837.zip.

This example will show how configuration is made in "STEP7", "Anybus NetTool PROFIBUS" and via the "PROFIBUS Master Simulator".

# 6.1 Configure the X-gateway PROFIBUS Slave to the PROFIBUS DP-V1 Master via STEP7

Load the GSD-file into STEP7.

Find the X-gateway PROFIBUS slave interface under PROFIBUS DP\Additional Field devices\gateways\...

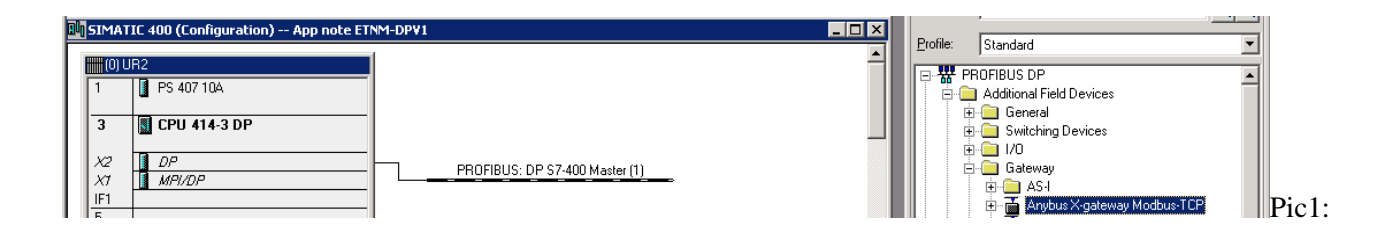

Add as slave node 77.

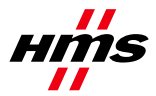

SCM-1300-002

Rev. 1.00

|                                                                                                    | SIMAT                | IC 400 (Configura | ation) App note ETN    | M-DPV1 |           |               |            | _ 🗆 🗙 |       |                             |                                                                                                    |
|----------------------------------------------------------------------------------------------------|----------------------|-------------------|------------------------|--------|-----------|---------------|------------|-------|-------|-----------------------------|----------------------------------------------------------------------------------------------------|
| Proprint of the start of the start of t               | 1                    | PS 407 10A        |                        |        |           |               |            |       | Profi | e: Stan<br>PROFIBU<br>Addit | dard<br>JS DP<br>ional Field Devices                                                                    |
| Image: Second Second               | X2<br>X7<br>IF1<br>5 | DP<br>MPI/DP      |                        |        | PROFIBUS  | : DP S7-400 М | laster (1) | -     |       |                             | ieneral<br>witching Devices<br>/0<br>iateway<br>AS-1<br>Arybus X-gateway Modbus-TCP                     |
| 3 word output         5 word output         6 word output         7 word output         8 word output         8 word output         11 word output         12 word output         13 word output         14 word output         15 LiveList         151       LiveList         151       LiveList         151       LiveList         128       1 word output         18 word output         19 word output         21 word output         22 word output         23 word output         24 word output         25 word output                                                                                                    | 7<br>8<br>9          |                   |                        |        |           | DP-NORM       |            |       |       |                             | Universal module     Control/Status Word     LiveList     1 word output     2 word output               |
| 8 word output         9 word output         9 word output         11 word output         12 word output         13 word output         11 word output         13 word output         13 word output         14 word output         15 word output         15 word output         15 word output         15 word output         15 word output         17 Word output         18 word output         19 word output         12 word output         12 word output         13 word output         15 word output         15 word output         12 word output         12 word output         13 word output         14 word output         15 word output         12 word output         12 word output         12 word output         13 word output         14 word output         15 word output         12 word output         13 word output         14 word output         15 word output         12 word output         12 word output         12 word output         12 word o                                                                                                    |                      |                   |                        |        |           |               |            |       |       |                             | 3 word output     4 word output     5 word output     5 word output     6 word output     9 word output |
| 11 Work output         128         1 Work output         128         1 work output         01         128         1 word output         01         128         1 word output         01         128         1 word output         1 word output         2 word output         2 word output         2 word output         2 word output         2 word output         2 word output         2 word output         2 word output         2 word output         2 word output         2 word output                                                                                                    |                      |                   |                        |        |           |               |            |       |       |                             | 8 word output     9 word output     10 word output                                                      |
| (77) Anybus X-gateway Modbus-       14 word output         at       DP ID       Order Number / Designation       1 Address       Q Address       Comment         151       LiveList       1017       17 word output       17 word output         128       1 word output       01       19 word output       19 word output         128       1 word output       01       20 word output       21 word output         21 word output       01       22 word output       21 word output         22 word output       21 word output       22 word output         23 word output       24 word output       24 word output                                                                                                    |                      |                   |                        |        |           |               |            |       |       |                             | 12 word output     13 word output                                                                       |
| Image: DP ID       Order Number / Designation       I Address       Q Address       Comment       I for word output         151       LiveList       1017       I word output       I for word output         64       1 word output       01       I word output       I word output         128       1 word output       01       I word output       I word output         I word output       01       I word output       I word output         I word output       01       I word output       I word output         I word output       01       I word output       I word output         I word output       01       I word output       I word output         I word output       I word output       I word output       I word output         I word output       I word output       I word output       I word output         I word output       I word output       I word output       I word output         I word output       I word output       I word output       I word output         I word output       I word output       I word output       I word output         I word output       I word output       I word output       I word output         I word output       I word output       I word                                                                                                    |                      | (77) Anybus X-ga  | teway Modbus-          |        |           |               |            |       |       |                             | 14 word output<br>15 word output                                                                        |
| 151         LiveList         1017         1117           64         1 word input         01         1117         1117           128         1 word output         01         1117         1117           128         1 word output         01         1217         1217           120 word output         01         1217         1217         1217           21 word output         01         1217         1217         1217         1217           21 word output         01         1217         1217         1217         1217           22 word output         2217         2217         2217         2217         2217           22 word output         2217         2217         2317         2317         2317                                                                                                    | ot   [               | DPID              | Order Number / Designa | ation  | I Address | Q Address     | Comment    | 1     |       |                             | 16 word output                                                                                          |
| 54         1 word input         01         19 word output           128         1 word output         01         20 word output           21 word output         01         21 word output         21 word output           21 word output         01         21 word output         21 word output           21 word output         01         21 word output         21 word output           22 word output         22 word output         23 word output         23 word output           24 word output         24 word output         24 word output         24 word output                                                                                                    |                      | 151               | LiveList               |        | 1017      |               |            |       |       |                             | 18 word output                                                                                          |
| 120     1 Word output     01       20     0       21     word output       22     word output       22     word output       23     word output       23     word output       24     word output                                                                                                    | _                    | 64                | 1 word input           |        | 01        | 0.1           |            |       |       |                             | 19 word output                                                                                          |
| Image: Constraint of the second second se |                      | 120               | r word output          |        |           | 01            |            |       |       |                             | 20 word output                                                                                          |
| 22 Wold Output                                                                                                    |                      |                   |                        |        |           |               |            |       |       |                             | 21 word output                                                                                          |
|                                                                                                    |                      |                   |                        |        |           |               |            |       |       |                             | 22 word output                                                                                          |
|                                                                                                    |                      |                   |                        |        |           |               |            |       |       |                             | 24 word output                                                                                          |

Select the data modules according to the 'Mapping Overview' in the configuration web pages of the X-gateway. (STEP7 shows decimal values: 97h=151, 40h=64, 80h=128).

#### 6.1.1 Monitor Data in STEP7

Start up and monitor data in the PROFIBUS slave.

| Monitor/Modify - 151 - (R-/S1) X                                                                                                    | Monitor/Modify - 64 - (R-/52)                                                                                                    | Monitor/Modify - 128 - (R-/S3)                                                                                                    |
|----------------------------------------------------------------------------------------------------|----------------------------------------------------------------------------------------------------|----------------------------------------------------------------------------------------------------|
| Online via assigned CPU services Path: Ann note ETNM-OPV1\SIMATIC-400\CPU 414-3.DP                                                                                                    | Online via assigned CPU services Path: Jaconzels ETMADPV1/SIMATIC 400/CPU 414-3 DP                                                                                                    | Dnine via assigned CPU services Path Asso note ETNM-DPV1\SIMATIC 400xCPU 414-3 DP                                                                                                    |
| Image: Symbol         Display format         Status value         Modify value           1         1         0.0         BOOL         True           2         1         10.0         BOOL         True           3         1         10.2         BOOL         True           4         1         10.3         BOOL         Table           5         1         10.5         BOOL         Table           6         1         10.5         BOOL         Table           7         1         10.6         BOOL         Table           0         1         10.7         BOOL         Table           9         1         11.0         BOOL         Table | Inw 0 Hex W#16#1234                                                                                                    | Addess Symbol Dicplay format Status value Modify value     QN 0 MEX W#16#1294 W#16#1294                                                                                                |
| Row Not Effective Update Force Symbol with F5  Run conditionally Monitor Modily Con Modily RUNNING Close Hotp KC Status Value F 1/0 Display RUNNING                                                                                                    | Now Not Effective         Update Faces Symbol with F5           Run conditionally         Run intendiately           P Models         dot Status Value           Modely         D Display           Ctore         Heb | Konv Not Effective     Update Force Symbol with F5     Run conditionally     Monitor     Modily     Q_T Mage     Index Price Dublicity     (0) Display     (0) RUNNING     (0) RUNNING |

The live list rows I10.0 and I10.1 show that the two transactions are working ok.

Modify the output data field for address QW0 and press "Modify". The data is looped back to the Modbus-TCP server and can be seen in the status value of address IW0.

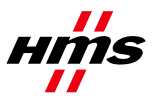

Rev. 1.00

#### 6.1.2 Check Transaction State via Live List Monitoring in STEP7

| Monitor/Modify - 15       | 1 - (R-/51)               |                             | ×   | Monitor/Modify - 64 - (R-/52)         | D                            | Monitor/Modify - 128        | - (R-/53)            |                              |
|---------------------------|---------------------------|-----------------------------|-----|---------------------------------------|------------------------------|-----------------------------|----------------------|------------------------------|
| Online via assigned CPU a | ervices                   |                             |     | Online via assigned CPU services      |                              | Online via assigned CPU ser | vices                |                              |
| Path App note ETN         | IM OPV1\SIMATIC 400\CPU 4 | 414-3 DP                    |     | Path: App note ETNM-DPV1\SIMATIC 400\ | CPU 414-3 DP                 | Path: App note ETNM         | OPV1\SIMATIC 400\CPI | U 414-3 DP                   |
| Address Symbo             | ol Display formal         | t Status value Modify value | -   | Address Symbol Display form           | at Status value Modify value | Address Symbol              | Display forma        | at Status value Modify value |
| 1 I 10.0                  | BOOL                      | false                       |     | 1 IW 0 HEX                            | W#16#0000                    | 1 QW 0                      | HEX                  | W#16#1234 W#16#1234          |
| 2 I 10.1                  | BOOL                      | false                       |     |                                       |                              |                             |                      |                              |
| 3 I 10,2                  | BOOL                      | false                       |     |                                       |                              |                             |                      |                              |
| • I 10.3                  | BOOL                      | talse                       |     |                                       |                              |                             |                      |                              |
| 5 I 10.4                  | BOOL                      | false                       |     |                                       |                              |                             |                      |                              |
| 5 1 10.5                  | BOOL                      | false                       |     |                                       |                              |                             |                      |                              |
| 7 I 10.6                  | BOOL                      | false                       |     |                                       |                              |                             |                      |                              |
| B I 10.7                  | BOOL                      | false                       |     |                                       |                              |                             |                      |                              |
| 9 I 11.0                  | BOOL                      | false                       |     |                                       |                              |                             |                      |                              |
| 101 1 11 1                | ROOK                      |                             | -   | 1                                     |                              | 1                           |                      |                              |
| X Row Not Effective       | Update Force Symbol v     | with F5                     |     | X Row Not Effective Update Force Sy   | mbol with F5                 | X Row Not Effective         | Update Force Symbo   | ol with F5                   |
| Run conditionally         | Run immediately           |                             |     | - Bun conditionally - Bun mmediately  |                              | - Run conditionally         | - Run immediately    |                              |
| P Monitor                 | Art: Status Value         | Enable Parioh, Outputs      |     | 🔽 Monitor 🔐 Status Value              | 1 Engle Perch Outrop         | P Monitor                   | Art Status Value     | Enable Perioh Gutouts        |
| - Martin                  |                           | -                           |     |                                       |                              | E Mode                      |                      |                              |
| 1 models                  | Modily Value              | T 1/O Display               |     | Modify Value                          | I 1/0 Display                | 1 moory                     | Modily Value         | T 1/O Deplay                 |
| Qt Trigger                |                           |                             |     | Ct Trigger                            |                              | Ct Trigger                  |                      |                              |
|                           |                           |                             | . 1 |                                       |                              |                             |                      |                              |
| Close                     |                           | H                           | 0   | Close                                 | Help                         | Close                       |                      | Help                         |

If the Modbus-TCP server is disconnected, the live list will go empty. No transactions will show in the list. The IW0 data will also be empty, since the selection of 'Clear data to master' when there is a Modbus-TCP (Network 2) error, on the PROFIBUS DP-V1 configuration page.

# 6.2 Configure the Slave to the PROFIBUS DP-V1 Master via Anybus NetTool for PROFIBUS

Selecting the data modules according to the "Mapping Overview" in the configuration web pages of the X-gateway in "Anybus NetTool for PROFIBUS" from HMS, will generate the following screen:

| Anybus NetTool for PROFIBUS - Untitle                                                                                                    | d - [bus configuration 1]                                                                                                    |                                           |               |                |       |
|----------------------------------------------------------------------------------------------------|----------------------------------------------------------------------------------------------------|-------------------------------------------|---------------|----------------|-------|
| 🛞 Project View PROFIBUS Online Option Tr<br>Dh 🚘 🔲 🚑 Dk ් 📥 රැ                                                                                                    | ools Windows Help                                                                                                    |                                           |               |                | _ @ X |
| Manus NetTool for Profibus\GSD     Anybus NetTool for Profibus\GSD     Gateway     Gateway     Gateway     Gateway     Gontrol/Status Word     ViveList     Gontrol/Status Word     ViveList     Gontrol/Status Word     ViveList     Gond output     G S word output     G S word output     G S word output     G S word output     G S word output     G S word output     G S word output     G S word output     G S word output                                                                                                    | (1) Anybus<br>Anybus<br>(77) Anybus<br>(77) Anybus<br>(77) Anybus<br>(77) Anybus                                                      |                                           |               |                |       |
| 🕅 7 word output                                                                                                    | Slot CEG data                                                                                                    | Order number / designation                | Input address | Output address |       |
| Image: Second and the second and the second and t | 1         0.437           2         0x40, 0xC0           3         0x80, 0xC0           4         5           6         7           8 | LiveList<br>1 word input<br>1 word output | 07<br>89      | 01             |       |

The data can be monitored and changed when the tool is connected to the master, by clicking the configured modules.

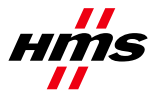

#### Rev. 1.00

# 6.3 Configure the Slave to the PROFIBUS DP-V1 Master via the PROFIBUS Master Simulator

Select the data modules according to the 'Mapping Overview' in the configuration web pages of the X-gateway in "PROFIBUS Master Simulator" from HMS, to generate the output below (the simulator can access the slave without a GSD-file or any mapping of modules):

| et all e sur unit en                                          |
|---------------------------------------------------------------|
| Hie Address Communication Window Extra                        |
|                                                               |
| Communicator                                                  |
| Bihl+Wiedemann GmbH                                           |
| Norm Diagnosis                                                |
| 🖯 Ext Diag                                                    |
| Current <u>S</u> lave Address 77                              |
|                                                               |
|                                                               |
| Exercise Outputs                                              |
| Single Bit Mode Status Communication Active Ident Number 1837 |
|                                                               |
| Parameter C0 00 00 Config 97 40 C0 80 C0                      |
| Output Data User Diagnosis                                    |
| 76543210 76543210 76543210 76543210                           |
| 1: AA 10101010 . 170 1: 03 00000011 . 3                       |
| 2: 55 01010101 U 85 2: 00 00000000 . 0                        |
| 4: 00 0000000 . 0                                             |
| 5: 00 00000000 . 0                                            |
| 7: 00 0000000 . 0                                             |
| 8: 00 00000000 . 0                                            |
| 9: AA 10101010 . 170                                          |
| 10: 55 01010101 0 85                                          |
|                                                               |
|                                                               |

Data is looped between the first two bytes of the output data and byte nine and ten in the input data.

The first eight bytes of the input data contain the live list. The first two bits in the first byte of the live list show that the two Modbus-TCP transactions are working ok.

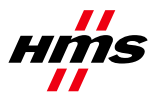

# 7 More Information about the X-gateway and PROFIBUS

The latest information and manuals can be found on the HMS website, www.anybus.com.

The PROFIBUS user organisation, found on <u>www.profibus.org</u>, provides useful information about PROFIBUS.